# 주식 매매일지 프로그램

# OkStock4U(ver 5.0) 사용자 설명서

OkDol System

<차 례>

| 1. 개요                       | 1  |
|-----------------------------|----|
| 2. 특징                       | 2  |
| 3. 설치                       | 4  |
| 4. 기능설명                     | 5  |
| 1) 입력                       | 5  |
| 가) 매수입력                     | 5  |
| 나) 매수기록 방법                  | 6  |
| 다) 매수기록 삭제, 수정              | 6  |
| 라) 매도입력                     | 7  |
| 마) 매도 기록 방법                 | 7  |
| 바) 매도 취소 또는 수정              | 8  |
| 사) 관심종목 입력                  | 9  |
| 아) 보유(관심)종목의 현재가/목표가/손절가 수정 | 9  |
| 자) 연재가/목표가/손설가 수성 방법        | 10 |
| 자) 입/술금 입력                  | 10 |
| 2) 조회                       | 11 |
| 가) 매매일지 조회                  | 11 |
| 나) 현재 보유현황조회                | 12 |
| 다) 지난 매도내역 조회               | 13 |
| 라) 계좌현황 조회                  | 13 |
| 마) 관심(보유) 종목 조회             | 14 |
| 3) 기록, 분석                   | 15 |
| 가) 매매일지 쓰기                  | 15 |
| 나) 일기 기록 방법                 | 15 |
| 다) 기록된 일기 수정 방법             | 15 |
| 라) 일기 삭제 방법                 | 15 |
| 마) 매매 분석                    | 15 |
| 4) 기타 기능                    | 16 |
| 가) 증시 격언기록 및 간단한 메모         | 16 |
| 나) 글쓰기                      | 16 |
| 다) 글 수정하기                   | 16 |
| 라) 글 삭제 하기                  | 16 |
| 마) 조회하기                     | 17 |

| 5) 주식투자 모의 게임 | 17 |
|---------------|----|
| 가) 게임방법       | 17 |
| 나) 엑셀파일로 저장하기 | 18 |
| 다) 엑셀파일로 매수입력 | 18 |

# 1. 개요

OkStock4U는 OkStock의 이동형 디스크 버전입니다. OkStock4U를 USB메모리가 외장 하드등 어디에든 복사해 넣고 가지고 다니면서 PC에 연 결만 하면 언제든 별도의 설치절차 없이 사용하실 수 있습니다.

OkStock4U는 매일의 주식 거래 내역 및 그날, 그날의 특이사항을 기록하고 자신의 매매 스타일을 검토하고 더욱 발전시킬 수 있도록 고안된 매매일지 프로그램입니다.

주식거래를 하면서 매매일지를 쓰지 않는 것은 나침판도 없이 산을 헤메는 것과 같습니 다. 주식투자에서 성공하기 위해서는 매일 매일(거래가 있든 없든) 매매일지 작성을 습관 화하고 자신의 스타일을 뒤돌아보면서 실력을 향상시켜야 합니다.

OkStock4U는 매일 매일의 매매기록에 꼭 필요한 기능을 모두 담았으면서도 직관적이 고 간단하여 매우 사용하기 쉽게 만들어졌습니다. (2.특징 참조)

OkStock4U를 사용하시는 모든 고객님들께서는 OkStock4U를 100% 활용하여 많은 실력을 쌓으시고 주식투자에 꼭 성공하시기 바랍니다.

2. 특징

- 설치가 필요없습니다. 그저 아무곳에나 풀어놓고 실행하시면 됩니다.
  이동식 디스크 ,USB 메모리, 외장하드 어디든 풀어놓고 가지고 다니면서 아무 PC에서나 연결한 후 실행하시면 됩니다.
- 2) Windows Vista에서도 사용하실 수 있습니다..

자신의 월별, 요일별 수익 및 매매패턴을 한눈에 확인할 수 있습니다. 따라서 매매 전략수립에 많은 활용 및 도움을 드릴 것입니다.

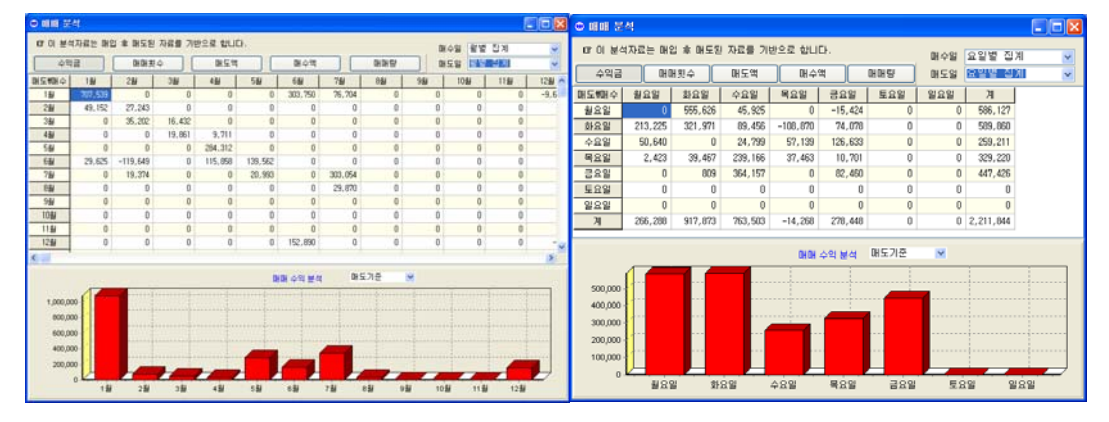

- 3) 매수시점 별 평가수익 및 실수익, 수익률 자동계산, 한눈에 전체 매매현황을 살펴볼 수 있습니다.
- 수수료 및 세금까지 고려하여 실 수익금 및 실 수익률을 계산합 니다.
- 5) 일별, 월별, 분기별, 년도별 수익, 매수, 매도 현황을 분석합니다. 또한 결과를 그래프로 한눈에 파악할 수 있습니다.
- 6) 그날 그날의 일지를 일기 형식으로 기록하고 언제든 바로 열어 볼 수 있습니다.
- 7) 간단한 증권 격언이나 매매방법, 팁 등을 간단히 분류하여 메모

해 놓고 언제든 쉽게 찾아볼 수 있습니다.

- 8) 조회 중인 매매일지, 현재 보유현황, 지난 매도 현황 리스트를
  즉시 엑셀파일로 저장할 수 있습니다.
- 9) 현재 보유주식에 대하여 수익, 수익률, 목표가, 손절가를 보여주어 잊지않고 거래에 참고 할 수 있습니다.
- 10)지난 매도 내역에 대하여 세금 및 수수료 공제 후 수익금 및 수 익률 등을 즉시 조회할 수 있습니다.
- 11)현 계좌의 총 입출금, 현금잔고, 보유증권 평가금액 및 순 평가 수익, 수익률 등을 즉시 확인할 수 있습니다.
- 12)한번 구입으로 기간에 제한없이 계속 사용할 수 있습니다.
- 13)기타 주식 거래에 하면서 매매일지에 꼭 필요한 기능들이 모두 들어 있으며, 지속적으로 업데이트 될 예정입니다.

# 3. 설치

- 1) 다운 받은 파일을 사용하고자 하는 디스크(USB메모리, 외장하 드 또는 C, D드라이브 등 어디든 상관없습니다.)에 풀어놓습니 다.
- 2) 압축을 풀고 폴더를 열면 다음과 같은 파일들이 있습니다.

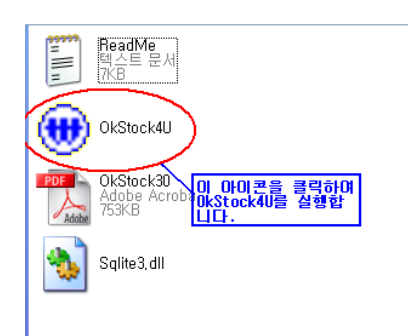

- 3) 위 그림에서 [OkStock4U] 아이콘을 더블 클릭합니다.
- 4) 처음 시작할 때 사용자명을 입력해야 합니다. 사용자명은 해당 프로그램의 사용 권한을 가지게 됩니다. (프로그램 등록시 프로 그램 상단 타이틀에 표시됨.)
- 5) 다른 매체로 옯길 때는 위 폴더 째 복사, 이동하시면 그대로 사 용하실 수 있습니다.

#### 참고 : OkStock 사용자께서 데이터를 변환 방법

- ① OkStock의 데이터를 변환하기 위해서는 반드시 OkStock4U를 실행하여 사 용자 이름을 입력한 상태여야만 합니다.
- ② OkStock데이터 변환파일 (ConvTo4U.exe) 파일을 다운받아 실행합니다.

| ඹ OkStook데이터를 OkStoock4U로 이전합니다. 🛛 🔲 🛛         |
|------------------------------------------------|
| OkStock data폴더위치 지정                            |
| OkStock Data 폴더                                |
| C: \Program Files \OkDol System \OkStock \Data |
| OkStock4U 쓸너                                   |
| D:\#ProgUp\#OkStock4U                          |
|                                                |
|                                                |
|                                                |
|                                                |
| 자여시자 조근                                        |
|                                                |

- ③ OkStock의 데이터폴더(C:₩Program Files₩OkDol System₩OkStock₩Data) 를 지정합니다.
- ④ OkStock4U 폴더를 지정합니다.
- ⑤ [작업시작]버튼을 누릅니다.

# 4. 기능설명

# 1) 입력

# 가) 매수입력

메인창에서 [매수]버튼을 클릭하면 매수 기록창이 열립니다. 이 창은 매입한 주 식을 입력하는 창입니다.

매수 기록창이 열릴 때 맨 처음으로 입력할 때는 거래 증권사 정보를 입력해주 어야 합니다. 거래 증권사 정보는 매매 현황 조회에서 수수료를 계산하는 데 필 요합니다.

아래 화면의 증권사 정보 창 오른편에서 증권사명과 수수료 및 증권사에 입금 되어 있는 현금을 입력하고 [추가] 버튼을 누르면 왼쪽 창에 추가됩니다.

[저장]을 위해서는 [적용] 버튼을 누르거나 [확인]버튼을 누르면 됩니다.

[적용]버튼을 누른 경우에는 저장만 하고 [확인]버튼을 누른 경우에는 저장하 고 창을 닫습니다.

등록된 증권사를 삭제하시려면 [삭제]버튼을 누르시고 [적용] 또는 [확인]버튼 을 누르면 됩니다. 참고로 증권사 정보 창은 매수 입력 때 등록된 증권사가 없 을 경우 자동으로 창이 열립니다. 이후에는 매수기록 창에서 ( 🛐 ) 버튼을 눌 러 열 수 있습니다.

| KIO | 권사 정보                |                     |                             |                | ×                                |
|-----|----------------------|---------------------|-----------------------------|----------------|----------------------------------|
|     | 증권사명<br>키움증권<br>삼성증권 | 수수료<br>0.025<br>0.5 | 보유현금<br>1,060,941<br>52,576 | << 추가<br>삭제 >> | 종권사망<br>키움증권<br>수수료<br>1,060,941 |
| [   |                      |                     | 확인                          | 취소             | 적용(▲)                            |

증권사 정보가 입력되었다면 "매수 기록" 창이 열립니다.

#### 나) 매수기록 방법

 매수 기록 창에서 거래 증권사를 선택(거래증권사가 한곳일 경우에는 자동 선택됨)하고 매수일을 선택(오늘 날짜가 기본으로 선택되어 있음)합니다.

| 🕲 매수 기록          |                                      |                        |
|------------------|--------------------------------------|------------------------|
| 거래증권사 키움증권       | 🖌 🏹 수수료: 0.025 %                     | 보유현금: 138,229          |
| 매수일 2008-04-08 💌 | D                                    | ☞ 보유현금은 직접 수정할 수 있습니다. |
| 종목 1주당           | 매수금액 수량 목표기                          | 가(10%) 손절가(3%)         |
| 한국               | 0 0                                  | 이 미슈 취소                |
| 한국 하국가스공사        | 수가 수량 총매수금                           | 금 수수료 잔량 목표가 손절가       |
| 한국전력 기존이         | H 입력한 적이 있는 종목의 경<br>수,관심등) 종목명의 일부를 | 3<br>1                 |
| 력하<br>트가         | 2 엔터키를 입력하면 아래 리<br>나와서 선택할 수 있습니다.  |                        |
|                  |                                      |                        |
|                  |                                      |                        |
|                  |                                      |                        |
|                  |                                      |                        |
|                  |                                      | 확민 취소 적용(A)            |

- ② 종목, 1주당 매수금액, 수량을 입력하고 [매수]버튼을 누릅니다.
  종목을 입력할 때 기존에 입력한 적이 있는 종목일 경우 종목명의 일부(예: "한국가스공사"의 경우 "한국"을 입력)를 입력하고 엔터키를 치면 "한국"이 포함된 전체 리스트가 표시돼 선택할 수 있습니다.
- ③ [매수]버튼을 누르면 아래 리스트에 추가됩니다. 입력을 취소하려면 [취소]
  버튼을 누르면 리스트에서 삭제됩니다.
- ④ 입력이 완료 되었으면 창 아래의 [확인] 또는 [적용]버튼을 누릅니다.이 과정에서 실제 데이터 파일에 저장됩니다.
- ⑤ 이때 보유현금은 자동 계산되어 적용됩니다. 하지만 보유현금이 실제 보유현 금과 다를 경우 직접 수정 후 [적용]버튼을 누르시면 됩니다.
- 다) 매수기록 삭제, 수정
  - ① 매수기록 창을 엽니다.
  - ② 거래 증권사 및 수정하고자 하는 매수일을 선택합니다.
  - ③ 해당일의 매수기록이 리스트 됩니다. 삭제하고자 하는 자료를 선택한 후 [취
    소]버튼을 누릅니다.
  - ④ [적용]또는 [확인]버튼을 누릅니다.

⑤ 수정의 경우에는 [취소] 버튼을 누르고 다시 [추가]버튼을 눌러 새로 추가 하면 됩니다.

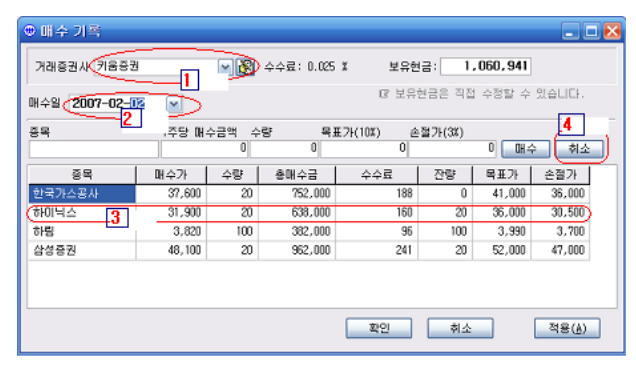

☞ 참고로 거래 증권사 옆쪽의 손 모양의 아이콘( <mark>ऄ</mark>ॆ )을 클릭하면 **증권사** 정보를 수정할 수 있습니다.

기록을 마치고 창을 닫으면 메인화면에 바로 적용되어 표시됩니다.

☞ 기존 매수 자료를 보고 싶으신 경우는 매수일자의 날짜를 원하시는 날짜 로 변경하시면 해당일의 매수내역을 보실 수 있습니다. 여기서 매수의 취소 또는 수정을 할 수 있습니다. 수정하고자 하는 경우에는 매수를 취소한 후 재 매수를 하시는 것이 편리합니다.

#### 라) 매도입력

메인창에서 [매도]버튼을 클릭하면 "매도기록" 창이 열립니다. 매도 기록 창이 열리면 창 위쪽에 현재 보유중인 주식리스트가 모두 표시됩니 다. 거래 증권사가 여러 곳인 경우는 거래 증권사를 선택하면 증권사 별로 표시됩 니다.

#### 마) 매도 기록 방법

- 한 위의 리스트에서 매도할 주식을 마우스로 <더블 클릭>하거나, 매도할 주 식을 선택한 후 키보드로 <엔터>키를 입력하면 커서가 자동으로 매도가격으 로 이동합니다.
- ② 매도 가격 및 매도 수량을 입력하고 [매도]버튼을 누르면 매도 종목이 아래 리스트에 표시됩니다. 이때 매도가격이 액면가 보다 적다면 [세금없음] 체크 박스를 체크하시면 계산할 때 Tax를 적용하지 않습니다.

| 🕲 매도 기록    |            |                |           |                  |            |            |           |
|------------|------------|----------------|-----------|------------------|------------|------------|-----------|
| 거래증권사      | 기움증권       | ✔ 🕅 수수료: 0.    | 025 % 보유형 | 월금: <u>387,4</u> | 19 매도일자:   | 2008-04-08 | ~         |
| 매수일        | 종목         | 매수가            | 수량        | 총매수금             | 수수료        | 잔량         | ^         |
| 2007-01-09 | 동우         | 1,565          | 250       | 391,250          | 98         | 50         | <u> </u>  |
| 2007-02-02 | 하림         | 3,820          | 100       | 382,000          | 96         | 100        | _         |
| 2007-04-05 | 하림 🔍       | 3,330          | 100       | 333,000          | 83         | 0          |           |
| 2007-07-20 | 응진코웨이      | 32,690 [[] 블콜리 | 릭 또는 엔터   | 키를 누른다.] 000     | 400        | 50         | _         |
| 2007-07-23 | 세동         | 2,985          | 100       | 230,500          | 70         | 100        | ~         |
| 매도가격(      |            | 매도수량           |           | 세금없음             | H <b>E</b> |            |           |
| × <b>P</b> |            |                |           |                  | Tau        |            |           |
| 하림         | 2008-04-08 | 2,500          | 100 250   | .000 60          | 750        | -83,893    |           |
|            |            |                |           |                  |            |            |           |
|            |            |                |           | 확인               | 취소         | 적용(,       | <u>A)</u> |

- ③ 매도 입력을 모두 마치셨으면 [확인] 또는 [저장] 버튼을 누릅니다.
- ④ 이때 보유현금은 자동 계산되어 적용됩니다. 하지만 실제 보유현금과 다를 경우 직접 수정하셔도 됩니다.

☞ 참고로 매도된 종목은 관심종목으로 자동 입력됩니다. 관심종목에서 제거 하고 싶으시면 관심 종목창을 열어 [취소]버튼을 눌러 제거하시면 됩니다.

기록을 모두 마친 후 나중에 수정 또는 조회하시려면 창을 열고 거래증권사 와 해당 매도일자를 선택하시면 기존에 기록된 자료를 보실 수 있으며 취소 또는 재입력이 가능합니다.

입력을 다 마치시면 메인화면에 바로 적용됩니다.

참고로 기존에 매도 자료를 보고 싶으신 경우는 우측상단의 매도일자의 날짜 를 원하시는 날짜로 변경하시면 해당일의 매도내역을 보실 수 있습니다.

\* 참고로 삭제 또는 수정하고자 할때는 매도일자 및 증권사를 선택하면 해
 당일의 매도리스트가 모두 표시됩니다. 이때 화면 중간의 [취소]버튼을 누른
 후 [적용], [확인]버튼을 누르면 됩니다.

#### 바) 매도 취소 또는 수정

- ① 매도기록 창을 엽니다.
- ② 거래 증권사 및 수정하고자 하는 매도일을 선택합니다.
- ③ 해당일의 매도기록이 리스트 됩니다. 삭제하고자 하는 자료를 선택한 후 [취 소]버튼을 누릅니다.
- ④ [적용]또는 [확인]버튼을 누릅니다.

| 01 A OL    | <u>U</u>   |        |    |        |           |       | 2       |   |
|------------|------------|--------|----|--------|-----------|-------|---------|---|
| 배수얼        | 84         | 배수     | :/ | 수당     | 종매수금      | 수수료   | 신당      |   |
| 2007-01-09 | 동우         | 1,565  |    | 250    | 391,250   | 98    | 50      |   |
| 2007-02-02 | 하님         | 3,820  |    | 100    | 382,000   | 96    | 100     |   |
| 2007-04-05 | 하림         | 3,330  |    | 100    | 333,000   | 83    | 100     |   |
| 2007-07-20 | 웅진코웨이      | 32,600 |    | 50     | 1,630,000 | 400   | 50      |   |
| 2007-07-23 | 세동         | 2,985  |    | 100    | 298,500   | 70    | 100     |   |
| 매도가격       | 0          | 매도수량   |    | 0      | 세금없음 🚺    | H도 (* |         |   |
| 종목         | 매도일        | 매도가    | 수량 | 총매도    | 가 수수료     | Tax   | 수익      |   |
| 동우         | 2008-01-28 | 4,195  | 10 | 10 419 | ,500 100  | 1,258 | 261,603 |   |
|            |            |        |    |        |           |       | 4       | _ |

⑤ 수정의 경우에는 [취소] 버튼을 누르고 다시 [매도]버튼을 눌러 새로 추가 하면 됩니다.

#### 사) 관심종목 입력

관심종목을 등록하여 간단하게 메모를 남겨 관심종목으로 등록한 이유등을 잊 지 않고 관리하며, 최고가, 최저가 주가 변동사항등을 참고하여 매수 또는 매도 시점에 참고하기 위하여 만들었습니다. 보유종목은 관심종목에 자동 등록되며, 매도후에도 관심종목으로 관리됩니다.

관심종목의 입력방식은 매수입력 방식과 동일합니다.

☞ 참고로 삭제 또는 수정하고자 할때는 기준일을 등록한 날짜로 변경한 후 화 면 우측 상단의 [취소]버튼을 누른 후 [적용], [확인]버튼을 누르면 됩니다.

| ● 관심종목         |            |           |           | X              |
|----------------|------------|-----------|-----------|----------------|
| 기준일 2007-03-31 | ✓          | ]리스트에서 보위 | 유종복은 제외하고 | <u>1</u> #XI   |
| 종목             | 기준가        | 최고가 :     | 최저가       |                |
|                | 0          | 0         | 0         | 추가 취소          |
| 종목명            | 등록일        | 기준가       | 최고가       | 최저가            |
| 세종로봇           | 2006-12-29 | 1,835     | 1,905     | 1,835          |
| 고려제약           | 2007-03-29 | 2,130     | 2,160     | 2,130          |
| 알텍스            | 2007-03-29 | 1,780     | 1,780     | 1,730          |
|                |            |           |           |                |
|                | 확인         |           | 비소        | 적용( <u>Å</u> ) |

#### 아) 보유(관심)종목의 현재가/목표가/손절가 수정

매일 매일의 장 폐장 이후 보유주식의 현재가를 그날 종가에 맞게 수정해 주어 야 조회 할 때 정확한 보유주식의 평가금액 및 수익을 계산할 수 있습니다. 또한 그날 그날의 종가에 근거하여 목표가 및 손절가를 수정하면 매도에 많은 도움이 될 것입니다.

# 자) 현재가/목표가/손절가 수정 방법

① 메인화면에서 [현재가] 버튼을 누릅니다.

| 한 현재가 수정                                                                                   |           |                   |        |        |  |  |
|--------------------------------------------------------------------------------------------|-----------|-------------------|--------|--------|--|--|
| 기준일 2008-04-08 💌                                                                           |           |                   |        |        |  |  |
| 보유종목 관심                                                                                    | 보유종목 관심종목 |                   |        |        |  |  |
| 종목                                                                                         | 기존가       | 현재가               | 목표가    | 손절가    |  |  |
| LG텔레콤                                                                                      | 8,090     | 8.090             | 8,624  | 7,448  |  |  |
| 동우                                                                                         | 2,855     | 2,855             | 2,000  | 1,670  |  |  |
| 삼호F&G                                                                                      | 1,290     | 1,290             | 1,623  | 1,431  |  |  |
| 세동                                                                                         | 1,750     | 더블클릭 또는<br>에터키 입렬 | 3,333  | 2,939  |  |  |
| 응진코웨이                                                                                      | 29,250    | 23,200            | 35,860 | 31,622 |  |  |
| 하림                                                                                         | 2,120     | 2,120             | 3,740  | 3,298  |  |  |
| 한국가스공사                                                                                     | 70,900    | 70,900            | 48,400 | 42,680 |  |  |
| 한국가스농사 /0,300 /0,300 46,400 42,500<br>[3 현재가에서 엔터키를 누르거나 마우스로 클릭한 후 수정하세요.<br>[확인 취소 적용(삶) |           |                   |        |        |  |  |

- (2) 현재가 수정창이 열리면서 현재 보유중인 모든(거래 증권사 모두) 주식 리스
  트와 관심종목에 등록된 리스트가 표시됩니다.
- ③ 마우스로 수정하고자 하는 현재가/목표가.손절가를 클릭하신 후 <엔터>키를 입력하시면 수정모드로 바뀝니다.

|    | 잔량  | 현재가   |  |
|----|-----|-------|--|
| 60 | 100 | 8,130 |  |
| 05 | 100 | 4,400 |  |
| 70 | 250 | 1,555 |  |

- ④ 현재가의 경우 그날 종가를 입력하시고 <엔터>키를 입력하시거나 위, 아래 화살표 키를 입력하여 다른 종목의 현재가도 모두 수정합니다.
   목표가/손절가 또한 그날 종가에 근거하여 수정이 필요한 경우 수정하시면 매매에 많은 도움이 됩니다.
- ⑤ [확인] 또는 [적용] 버튼을 누르면 수정된 내용이 저장됩니다.
- ⑥ 관심종목의 현재가, 최고가, 최저가도 마찬가지 방법으로 수정됩니다.

☞ 참고로 관심종목의 최고가, 최저가는 현재가 가 입력될 때 자동 갱신됩니 다.

| 관심 | 종 목   |       |       |       |
|----|-------|-------|-------|-------|
|    | 기존가   | 현재가   | 최고가   | 최저가   |
|    | 1,835 | 1,835 | 1,905 | 1,835 |
|    | 2,130 | 2,130 | 2,160 | 2,130 |
|    | 1,780 | 1,780 | 1,780 | 1,730 |

# 차) 입/출금 입력

증권사별 입금, 출금내역을 입력합니다.

| 🐵 입, 출금 기                                  | Ę   |           |           |      |           |  |
|--------------------------------------------|-----|-----------|-----------|------|-----------|--|
| 거래증권사 키움증권 🔽 😰                             |     |           |           |      |           |  |
| 입출금일<br>2007-02-06                         | 입 i | 출금액<br>0  | 입금        | 출금   | 취소        |  |
| 날짜                                         | 입/출 | 금액        | 입금누적      | 출금누적 | 순입금       |  |
| 2006-12-15                                 | 입금  | 700,000   | 700,000   | 0    | 700,000   |  |
| 2007-01-04                                 | 입금  | 1,200,000 | 1,900,000 | 0    | 1,900,000 |  |
| 2007-01-12                                 | 입금  | 1,205,000 | 3,105,000 | 0    | 3,105,000 |  |
| 2007-02-05                                 | 입금  | 200,000   | 3,305,000 | 0    | 3,305,000 |  |
| 13 현금 잔고는 직접 수정이 가능합니다. 13 현금 잔고 1,060,941 |     |           |           |      |           |  |
|                                            |     |           | 확인        | 취소   | 적용(▲)     |  |

- ① 입/출금일을 조정합니다. 기본으로 오늘이 설정됩니다.
- ② 입출금액을 입력합니다.
- ③ 입금인 경우에는 [입금]버튼을, 출금인 경우에는 [출금]버튼을 누릅니다.
- ④ 현금잔고는 자동으로 계산되어 적용됩니다. 하지만 실제 잔고와 다른 경우 직접 수정해도 됩니다.
- ⑤ 입력이 완료되면 [적용] 또는 [확인]버튼을 눌러 저장합니다.

# 2) 조회

조회 화면은 메인화면에 만들어져 있습니다. 따라서 프로그램을 실행하자마자 바로 조회상태로 열리게 됩니다. 조회화면은 매매일지(매수, 매도기록이 모두 표시됨), 현재 보유현황, 지난 매도현황, 및 계좌현황 페이지로 구성되어 있습니다.

| 거래증권사 전체 |          | 💌 🛛 🔻 | 기간 전체 | - 당월   | 당해년 기간지정 |
|----------|----------|-------|-------|--------|----------|
| 현재 보유현황  | 지난 매도 내역 | 계좌 현황 | 매매 일지 | 관심(보유) | 종목       |

화면위의 탭을 클릭하면 변경됩니다.

조회화면에서는 거래증권사별, 기간별로 각 내역을 조회해 볼 수 있습니다. 증권사별로 조회하고자 하는 경우는 화면 좌측상단의 거래증권사 선택박스 (거래중권사<sup>전체</sup>)에서 조회를 원하시는 증권사를 선택하시면 되고 기간별 조 회를 원하시는 경우 [전체], [당월], [당해년], [기간지정]버튼 (기간 전체 당월 당해년 기간자장)을 누르면 즉시 해당 기간의 내역을 조회할 수가 있 습니다.

예를 들어 당월 버튼을 눌러 놓은 후 기준일(<sup>2007-02-06</sup>)의 월을 변경하면 해당 월 의 내역을 쉽게 조회할 수 있습니다. 같은 방법으로 년도별 조회를 하고자 한는 경 우에는 [당해년]버튼을 눌러놓고 기준일의 년도를 변경하면 됩니다.

#### 가) 매매일지 조회

매매 일지 화면은 매수된 날짜를 기준으로 해당 주식의 매도리스트가 함께 표 시되어 매수된 종목이 언제 어떻게 매도되어 얼마만큼의 수익을 얻었는지 한눈 에 보여줍니다.

| › 주식 때 때 일제 - OkStock ver 1.0 [Registered by 문종필 ] ■ □ 🔀<br> stock 자료 압력(x) 기록 분석(t) 기타(z) |                                    |              |            |         |       |        |       |         |        |     |  |  |
|--------------------------------------------------------------------------------------------|------------------------------------|--------------|------------|---------|-------|--------|-------|---------|--------|-----|--|--|
| 🚺 💁<br>종료 매수 I                                                                             | <br>매도 현재가                         | 🚺 📕<br>일지 분석 | ◇<br>상식 게임 | Excel   |       |        |       |         |        |     |  |  |
| 매매 일지 현재                                                                                   | 메매 일지] 현재 보유현황 지난 매도 내역 매수 자료 매우자료 |              |            |         |       |        |       |         |        |     |  |  |
| 종목                                                                                         | 매수일                                | 매순2+         | 수량         | 총매수거    | 수수료   | 당일종가   | 등락    | 수익      | 수익률    |     |  |  |
|                                                                                            | 매도알~~~                             | 매도가          | 수량         | 총매도가    | 수수료   | Tax    | 등락    | 수익금     | 수익률    | 잔량  |  |  |
| 비티씨정보 🕇                                                                                    | 2006-06-21                         | 580          | 1,000      | 580,000 | 2,900 | 1,270  |       |         |        |     |  |  |
| )                                                                                          | 2006-12-28                         | 890          | 500        | 445,000 | 2,225 | 1,335  | 310   | 152,890 | 52,99  | 500 |  |  |
| /                                                                                          | 2007-01-05                         | 1,200        | 500        | 600,000 | 3,000 | 1,800  | 620   | 303,750 | 104.74 | 0   |  |  |
| 한국가스공사                                                                                     | 2006-07-07                         | 32,640       | 10         | 326,400 | 1,632 | 32,640 |       |         |        |     |  |  |
|                                                                                            | 2007-01-02                         | 40,800       | 10         | 408,000 | 2,040 | 1,224  | 8,160 | 76,704  | 24.62  | 0   |  |  |
| 하림                                                                                         | 2006-12-06                         | 2,680        | 200        | 536,000 | 2,680 | 2,810  |       |         |        |     |  |  |
|                                                                                            | 2007-01-08                         | 2,800        | 200        | 560,000 | 2,800 | 1,680  | 120   | 16,840  | 3.14   | 0   |  |  |
| 에미치엔티                                                                                      | 2006-12-18                         | 7,860        | 100        | 786,000 | 3,930 | 8,130  | 270   | 23,070  | 3.44   | 100 |  |  |
| 카엘                                                                                         | 2006-12-28                         | 4,605        | 100        | 460,500 | 2,303 | 4,400  | -205  | -22,803 | -4.45  | 100 |  |  |
| 카엘                                                                                         | 2006-12-28                         | 4,605        | 100        | 460,500 | 115   | 4,605  |       |         |        |     |  |  |
|                                                                                            | 2006-12-28                         | 4,620        | 10         | 46,200  | 12    | 139    | 15    | -12     | -0.03  | 0   |  |  |
|                                                                                            | 2007-01-02                         | 4,645        | 90         | 418,050 | 105   | 1,254  | 40    | 2,138   | 0.57   | 0   |  |  |
| 동우                                                                                         | 2007-01-02                         | 1,570        | 250        | 392,500 | 1,963 | 1,555  | -15   | -5,713  | -0.96  | 250 |  |  |
| 제이엠아이                                                                                      | 2007-01-03                         | 6,280        | 100        | 628,000 | 157   | 6,160  |       |         |        |     |  |  |
|                                                                                            | 2007-01-04                         | 6,320        | 100        | 632,000 | 158   | 1,896  | 40    | 1,789   | 0.28   | 0   |  |  |
| 동우                                                                                         | 2007-01-09                         | 1,565        | 250        | 391,250 | 98    | 1,555  | -10   | -2,598  | -0.64  | 250 |  |  |
| 조이토토                                                                                       | 2007-01-09                         | 650          | 200        | 130,000 | 33    | 650    |       |         |        |     |  |  |
|                                                                                            | 2007-01-09                         | 635          | 200        | 127,000 | 32    | 381    | -15   | -3,446  | -2.65  | 0   |  |  |

아직 매도되지 않은 종목은 매수 내역만 기록됩니다. 맨 오른쪽의 잔량은 매도 후 잔량이 표시됩니다.

#### 나) 현재 보유현황조회

현재 보유현황은 **보유중인 종목의 평가수익을 분석**해 줍니다. 종목별 매수일, 매수가, 잔량, 수수료 현재가, 등락, 평가액, 수익, 수익률을 표 시하며

창 아래쪽에는 **보유주식 총 합계** 및 **총 매수액, 총 평가금액, 수익, 수익률**이 표시되어 현재 보유중인 주식의 수익률 등을 한눈에 파악할 수 있으며 매매에 바로 참고할 수가 있습니다.

목표가에 도달한 종목의 경우 빨간색으로 표시하고, 손절가에 도달한 종목의 경 우 파란색으로 표시되어 즉시 매매에 참고할 수가 있습니다.

또한 화면아래에 증권잔량 합계, 총 매수가 합계, 수수료 합계, 평가액 합계, 평 가수익 합계, 평가 수익률등이 표시되어 매매에 바로 참고하실 수 있습니다.

| OkStock 자료 입렬( | '₩) 엑셐파잌로                                                    | 작업(X) 기록  | .부석(∀) 7     | 1EK(7)    |       |            |        |           |          |        |            |        |
|----------------|--------------------------------------------------------------|-----------|--------------|-----------|-------|------------|--------|-----------|----------|--------|------------|--------|
|                | ଷ ଷ 🗄                                                        |           | <u>e</u>   R | 6 Ø [     | . 🖓   | 7 6        | 71     | 준일        |          |        |            |        |
| 총료 실정 매        | 비수 매도 판                                                      | 침   현채가 입 | 입출금   일      | 지 상식 분    | 책 게임  | To Ex Fr B | × 20   | 008-04-08 | ~        |        |            |        |
| 증권사 전체         | ▶ 종목                                                         |           | 기관(          | 전체 등      | :일 당월 | 당해년        | 기간지정   |           |          |        |            |        |
| 현재 보유현황 지방     | 현재 보유현황 지난 매도 내역 계좌 현황 매매 일지 관심(보유)종목 목표가 도달                 |           |              |           |       |            |        |           |          |        |            |        |
| ☑ 종목별로 보기      | <b>기종목별로 보기</b> IF 아래 타이틀을 마우스로 클릭하시면 해당 필드로 정렬하실 수 있습니다. 주먹 |           |              |           |       |            |        |           |          |        |            |        |
| 종목             | 매수일                                                          | 매수가       | 잔량           | 총매수가      | 수수료   | 당일종가       | 등락     | 평가액       | 수익       | 수익률    | 3#7K       | 손절가    |
| 한국가스공사         | 2006-07-04                                                   | 32,640    | 2            | 65,280    | 326   | 70,900     | 38,260 | 141,800   | 76,194   | 116.72 | ( 48,400 ) | 42,680 |
| 동우             | 2007-01-09                                                   | 1,565     | 50           | 78,250    | 98    | 2,855      | 1,290  | 142,750   | 64,402   | 82.30  | 2,000      | 1,670  |
| 하림             | 2007-02-02                                                   | 3,575     | 200          | 715,000   | 179   | 2,120      | -1,455 | 424,000   | -291,179 | -40.72 | 3,740      | 3,298  |
| 응진코웨이          | 2007-07-20                                                   | 32,600    | 50           | 1,630,000 | 400   | 29,250     | -3,350 | 1,462,500 | -167,900 | -10.30 | 35,860     | 31,622 |
| 세동             | 2007-07-23                                                   | 3,061     | 600          | 1,836,600 | 420   | 1,750      | -1,311 | 1,050,000 | -787,020 | -42.85 | 3,333      | 2,939  |
| 삼호F86          | 2007-07-26                                                   | 1,507     | 500          | 753,500   | 250   | 1,290      | -217   | 645,000   | -108,750 | -14.43 | 1,623      | 1,431  |
| 내헬레콤           | 2008-04-04                                                   | 7,840     | 100          | 784,000   | 190   | 8,090      | 250    | ) 809,000 | 24,810   | 3.16   | 8,624      | 7,448  |
|                |                                                              |           |              |           |       |            | 조진     |           |          |        |            |        |
|                |                                                              |           |              |           |       |            | CS.    |           |          |        | 손절기        | 도달     |
|                |                                                              |           |              |           |       |            |        |           |          |        |            |        |
|                |                                                              |           |              |           |       |            |        |           |          |        |            |        |
|                |                                                              |           |              |           |       |            |        |           |          |        |            |        |
|                |                                                              |           |              |           |       |            |        |           |          |        |            |        |
|                |                                                              |           |              |           |       |            |        |           |          |        |            |        |
|                |                                                              |           |              |           |       |            |        |           |          |        |            |        |
|                |                                                              |           |              |           |       |            |        |           |          |        |            |        |
|                |                                                              |           |              |           |       |            |        |           |          |        |            |        |
|                | 증                                                            | 권잔량 합계    | 총[           | 배수가 합계    | 수수    | 료 합계       | 평7     | 바액 합계     | 평가수      | 의 합계   | 평.         | 가 수익률  |
|                |                                                              | 1,502     | 5,           | 862,630   | 1     | , 863      | 4,6    | 675,050   | -1,1     | 89,443 | -          | 20.29  |
|                |                                                              |           |              |           |       |            |        |           |          |        |            |        |
|                |                                                              |           |              |           |       |            |        |           |          |        |            |        |

# 다) 지난 매도내역 조회

매수 후 매도한 종목을 리스트해줍니다.

이 화면은 실질적인 수익을 표시하며 각 종목의 보유기간도 같이 표시해 주어 보유기간별 수익률을 한 눈에 파악할 수가 있습니다.

또한 거래 증권사별, 기간별 매도수량합계, 총매수가 합계, 매도가 합계, 수수료 및 세금합계, 정산 후 수익합계, 정산 후 수익률 등이 표시되어 총 수익을 즉시 확인 할 수가 있습니다.

| <u>O</u> kStock 자      | QkStock 자료 입력(₩) 엑셀파일로 작업(X) 기록 분석(Y) 기타(Z)          |            |           |       |            |             |           |           |                        |        |                 |        |        |
|------------------------|------------------------------------------------------|------------|-----------|-------|------------|-------------|-----------|-----------|------------------------|--------|-----------------|--------|--------|
| <mark>.</mark><br>종료 설 | 성 매수 매도                                              | 관심 현       | 현재가 입     |       | ∰<br> 지 상식 | 🛄 🍕<br>분석 게 | el To Ex  | Fr Ex     | 기준일<br><b>2008-0</b> 4 | 1-08 💌 | •               |        |        |
| 증권사 전체                 | 중권사 전체 👻 중목 기간 전체 당일 당월 당해면 기간지정                     |            |           |       |            |             |           |           |                        |        |                 |        |        |
| 현재 보유현                 | 현재 보유현황   지난 매도 내역   계좌 현황   매매 일지   관심(보유)종목        |            |           |       |            |             |           |           |                        |        |                 |        |        |
| ☑ 종목별로                 | ☑ 종목별로 보기   ☞ 마래 타이들을 마우스로 클릭하시면 해당 필드로 정렬하실 수 있습니다. |            |           |       |            |             |           |           |                        |        |                 |        |        |
| 종목                     | 매수일                                                  | 매도일        | 보유기간      | 수량    | 매수가        | 매도가         | 총매수가      | 총매도가      | 수수료                    | Tax    | 수익              | 수익률    | ^      |
| 에미치앤티                  | 2007-01-12                                           | 2007-02-27 | 46        | 300   | 7,920      | 8,200       | 2,376,000 | 2,460,000 | 1,209                  | 7,381  | 75,511          | 3,17   |        |
| 한창                     | 2007-02-22                                           | 2007-03-21 | 27        | 200   | 1,055      | 1,075       | 211,000   | 215,000   | 107                    | 645    | 3,248           | 1.54   |        |
| 하이닉스                   | 2007-02-02                                           | 2007-03-23 | 49        | 20    | 31,900     | 32,800      | 638,000   | 656,000   | 324                    | 1,968  | 15,708          | 2,46   |        |
| 세종로봇                   | 2007-02-22                                           | 2007-03-29 | 35        | 400   | 1,922      | 1,970       | 768,800   | 788,000   | 390                    | 2,364  | 16,246          | 2.14   |        |
| 한국전력                   | 2007-03-12                                           | 2007-04-04 | 23        | 10    | 37,500     | 38,650      | 375,000   | 386,500   | 191                    | 1,巨笔   | U <u>10.150</u> | 2.71   |        |
| 액슬론                    | 2007-02-15                                           | 2007-06-05 | 110       | 100   | 2,975      | 1,785       | 297,500   | 178,500   | 114                    | 535    | -119,649        | -40.22 | $\geq$ |
| 하림                     | 2006-12-06                                           | 2007-06-22 | 198       | 600   | 3,038      | 3,238       | 1,822,800 | 1,942,800 | 6,294                  | 5,830  | 108,028         | 5.92   |        |
| 기아차                    | 2007-04-06                                           | 2007-06-27 | 82        | 100   | 13,050     | 14,250      | 1,305,000 | 1,425,000 | 676                    | 4,275  | 115,049         | 8.82   |        |
| 한국가스공서                 | J 2006-07-07                                         | 2007-06-27 | 355       | 80    | 36,880     | 39,325      | 2,950,400 | 3,146,000 | 5,550                  | 9,438  | 181,150         | 6.12   |        |
| 큐에스아이                  | 2007-07-11                                           | 2007-07-13 | 2         | 100   | 10,600     | 10,750      | 1,060,000 | 1,075,000 | 520                    | 3,225  | 11,255          | 1.06   |        |
| NH투자증권                 | 2007-07-11                                           | 2007-07-24 | 13        | 200   | 17,425     | 18,700      | 3,485,000 | 3,740,000 | 1,780                  | 11,220 | 242,000         | 6.94   |        |
| 삼성엔지니C                 | 버링 2007-07-18                                        | 2007-07-24 | 6         | 5     | 107,500    | 110,500     | 537,500   | 552,500   | 260                    | 1,657  | 13,083          | 2.43   |        |
| 한국선재                   | 2007-04-17                                           | 2007-07-24 | 98        | 500   | 2,885      | 3,619       | 1,442,500 | 1,809,500 | 947                    | 5,428  | 360,685         | 25.00  |        |
| 남애인터                   | 2007-07-25                                           | 2007-07-25 | 0         | 100   | 1,390      | 1,615       | 139,000   | 161,500   | 70                     | 484    | 21,946          | 15.79  |        |
| hs창투                   | 2007-07-25                                           | 2007-07-26 | 1         | 1,000 | 475        | 490         | 475,000   | 490,000   | 230                    | 0      | 14,770          | 3.11   |        |
| 삼호F&G                  | 2007-07-26                                           | 2007-08-09 | 14        | 200   | 1,475      | 1,630       | 295,000   | 326,000   | 260                    | 978    | 29,870          | 10.09  |        |
| 동우                     | 2007-01-02                                           | 2008-01-28 | 391       | 750   | 1,536      | 2,403       | 1,152,000 | 1,802,250 | 4,731                  | 5,406  | 639,981         | 55.57  |        |
|                        |                                                      |            |           |       |            |             |           |           |                        |        |                 |        | ~      |
|                        | 매도수량 합계                                              | <b>š</b> 1 | ዘ수가 합     | Я     | 매도가        | 합계          | 수수료       | +Tax      | 정산 후                   | 수익합계   | 정               | 산 후 수익 | 률      |
|                        | 8,545                                                | 26         | , 204, 20 | )0    | 28,543     | 3,350       | 134,      | 123       | 2,21                   | 1,844  |                 | 8.44   |        |
|                        |                                                      |            |           |       |            |             |           |           |                        |        |                 |        |        |

## 라) 계좌현황 조회

① 거래증권사 별 총 입금, 총 출금, 순입금, 현금잔고, 보유증권평가금액,

총평가금액 등을 한 화면에 표시해주고, 순 평가수익, 총입금대비 평가수익 률, 평균 입금 대비 평가수익률을 보기좋게 계산하여 한 눈에 확인 할 수 있 도록 합니다.

| 1 01 4 0   | 입 💭 🔗<br>비도 관심 현재기 | 1 UŠ3 | 월지 상4     | 분석    | )게임<br>게임 | Excel     | 기준일<br>2007-03-31 | <b>M</b>  |     |
|------------|--------------------|-------|-----------|-------|-----------|-----------|-------------------|-----------|-----|
| 권사 건체      |                    | 2 7   | 간 전체      | 당표    | 당해난       | 기간지정      |                   |           |     |
| 보유현황 지     | 난 매도 내역 🗍 계3       | 3 연황  | 매매 일지     | 란심(보유 | )중목       |           |                   |           |     |
| 승금 내 역     |                    |       |           |       |           | 기좌정보      |                   |           |     |
| 날자         | 금액                 | 입/출   | 실입공역      |       |           |           | 총 입 금 :           | 6,446,260 | 원   |
| 2006-02-05 | 2,346,260          | 입금    | 2,346,260 |       |           |           |                   | 2,405,000 | 멂   |
| 2006-12-15 | 700,000            | 입금    | 3,046,260 |       |           |           |                   | 2,405,000 | c . |
| 2007-01-04 | 1,200,000          | 입공    | 4,246,260 |       |           |           | 순입금:              | 4,041,260 | 원   |
| 2007-01-04 | 1,200,000          | 출금    | 3,046,260 |       |           |           |                   |           |     |
| 2007-01-12 | 1,205,000          | 입금    | 4,251,260 |       |           |           | 현금 잔고 :           | 2,125,518 | 원   |
| 2007-01-12 | 1,205,000          | 술금    | 3,046,260 |       |           | 5         | 요유증권평가금액 :        | 2,706,300 | 원   |
| 2007-02-05 | 200,000            | 입금    | 3,246,260 |       |           |           |                   |           | _   |
| 2007-03-06 | 695,000            | 입금    | 3,941,260 |       |           |           | 총 평가금액 :          | 4,831,818 | 28  |
| 2007-03-27 | 100,000            | 입금    | 4,041,260 |       |           |           |                   |           |     |
|            |                    |       |           |       |           | 수 역 평 가   |                   |           |     |
|            |                    |       |           |       |           | л         | 5 평균 실 입금 :       | 2,585,376 | 뎶   |
|            |                    |       |           |       |           |           | 순 평가수억 :          | 790, 558  | 멾   |
|            |                    |       |           |       |           | 송입금 (     | H비 평가수익률 :        | 12.26     | £   |
|            |                    |       |           |       |           | B 2 0 2 1 |                   |           |     |

계좌 평균 실입금은 지정된 기간 동안 통장에 실제로 입금된 금액을 전체 일수로 나눈 금액입니다.

# 마) 관심(보유) 종목 조회

보유종목 및 관심종목으로 등록된 종목을 보여주고 종목별로 간단한 메모를 남 길수 있도록 하였으며 가격변동내역을 표 및 그래프로 표시하여 매수시점 및 매도시점에 참고할 수 있도록 하였습니다.

| 🐵 주식 매매일지 - OkSto                                                                                                    | ick ver 3.0 [ Register             | red by 뮨종필 ]        |              |             |                     | _ 🗆 🔀     |
|----------------------------------------------------------------------------------------------------|------------------------------------|---------------------|--------------|-------------|---------------------|-----------|
| _okStock 자료입력(⊠) 기록 분                                                                                                    | 분석(Y) 기타(Z)                        |                     |              |             |                     |           |
| ■ <mark>정</mark> 생 월<br>종료 매수 매도 관                                                                                                    | 🗿 💡 🌅<br>심 현재가 입출금                 | 🏹 🔗 [<br>일지 상식 분    | 표 😨<br>분석 게임 | ⊋¶<br>Excel | 기준일<br>2007-03-31 💌 |           |
| 거래증권사 전체                                                                                                    | דול 📔 🗹                            | · 전체 당월             | 월 - 당해년      | 기간지정        |                     |           |
| 현재 보유현황   지난 매도                                                                                                    | 내역 계좌 현황                           | 매매 일지   관심(         | 보유)종목        |             |                     |           |
| 종목명 등록                                                                                                    | 록일 기준가                             | 최고가                 | 최저가          | 3200원       | ! 되면 100주식 매수할 것    |           |
| 세종로봇 2006-                                                                                                    | -12-29 1,835                       | 1,905               | 1,835        |             |                     |           |
| 고려제약 2007-                                                                                                    | -03-29 2,130                       | 2,160               | 2,130        | 간의          | 단한 메모를 할 수 있는 영역    |           |
| 알덱스 2007-                                                                                                    | -03-29 1,780                       | 1,780               | 1,730        |             |                     |           |
| *동우 2006-                                                                                                    | 최공가, 친전가는, 형재                      | <u>간을 입력하면</u> 자동   | 1,640        |             |                     |           |
| *액슬론 2006-                                                                                                    | · 작품됩니다. 언제가 1<br>· 한면 ,변경항식, 중돈 ? | 실역장에서 직접입역<br>있습니다. | 2,290        |             |                     |           |
| *하림 2006-                                                                                                    | ·*·가 같은 사료는 5                      | 2유영폭입니다.<br>·       | 3,310        |             |                     |           |
| *한국가스공사 2006-                                                                                                    | -12-29 36,150                      | 37,400              | 36,150       |             |                     | - 1       |
| *한국전력 2006-                                                                                                    | -12-29 37,900                      | 37,900              | 37,550       |             |                     |           |
|                                                                                                    |                                    |                     |              |             |                     |           |
| 날짜 가격                                                                                                    |                                    |                     |              | 주가병         | <sup>±</sup> S      |           |
| 2006-12-29 3,31                                                                                                    | 0 3,400                            |                     |              |             |                     |           |
| 2007-03-30 3,41                                                                                                    | 0 2 290                            | 줓                   | 가 변동내역을      | 그래프로 보여     |                     |           |
| へい は S III は S III は S II | 5,500<br>5 M 즈                     |                     | uu.          |             |                     |           |
| (스전하려며 혀패가 인격                                                                                                    | 3,360 -                            |                     |              |             |                     |           |
| 수정할 날짜로 조정후 주<br>됩니다.)                                                                                                    | 옥황면 3,340 ·                        |                     |              |             |                     |           |
|                                                                                                    | 3,320                              |                     |              |             |                     |           |
|                                                                                                    | 2006-                              | 12-29               |              | 200         | 06-12-29            | 2007-03-3 |
|                                                                                                    |                                    |                     |              |             |                     |           |

# 3) 기록분석

# 가) 매매일지 쓰기

그날 그날의 장 시황, 매매에 대한 특이점등을 일기형식으로 기록하는 화면이 다.

| 🖲 매매 일지    |                                                 |                      |  |
|------------|-------------------------------------------------|----------------------|--|
| 일지 삭제      |                                                 | 2007-01-08 💌 제목 하림매도 |  |
| 날짜         | 제목                                              | 매도 후 열심히 오른다. 썅      |  |
| 2007-01-11 | 옵션만기일                                           | 비티씨도 그러더니            |  |
| 2007-01-09 | 동우매수, 조이토토 단타                                   | 13 Martin Carlos     |  |
| 2007-01-08 | 하림매도                                            |                      |  |
|            |                                                 |                      |  |
|            |                                                 |                      |  |
|            |                                                 |                      |  |
| 84         | 배수당 배수가 연새가                                     |                      |  |
|            |                                                 |                      |  |
|            |                                                 |                      |  |
|            |                                                 |                      |  |
|            |                                                 |                      |  |
| 승독         | <u>배도당 배수가</u> 배도가 수익<br>200 2.680 2.800 16.840 |                      |  |
|            | 200 2,000 2,000 10,040                          |                      |  |
|            |                                                 |                      |  |
|            |                                                 |                      |  |
|            |                                                 |                      |  |
|            |                                                 | 확인 취소 적용(▲)          |  |

창이 열리면 창 왼편에 기존 작성된 일기 리스트, 해당일의 매수내역, 매도내역 이 표시되고 창 오른쪽에는 왼쪽에 선택된 날짜의 일기 내용이 표시된다.

#### 나) 일기 기록 방법

- ① 오른쪽 상단 날짜 박스에서 일기를 기록할 날짜를 선택합니다.
- ② 날짜를 선택한 후 제목 및 내용을 적고 [적용]버튼을 누릅니다.

#### 다) 기록된 일기 수정 방법

- ① 수정할 일기를 왼쪽리스트에서 선택합니다.
- ② 선택하면 오른쪽에 해당날짜의 일기가 표시됩니다.
- ③ 수정 후 [적용]버튼을 누르면 저장됩니다.

#### 라) 일기 삭제 방법

- ① 수정할 일기를 왼쪽리스트에서 선택합니다.
- ② 왼쪽 상단의 [일기 삭제]버튼을 합니다.
- ③ 삭제 확인 창에서 [Yes]를 선택하면 삭제됩니다.

#### 마) 매매 분석

애매 자료에 대한 수익, 매매횟수, 매도액, 매수액, 매매량 등을 매수일, 매도일

| 🙂 매매 분  | 석       |         |         |         |         |     |      |      |      |        |           |   |
|---------|---------|---------|---------|---------|---------|-----|------|------|------|--------|-----------|---|
| 13 이 분석 | 넥자료는 매입 | 입 후 매도된 | ! 자료를 기 | 반으로 합니  | Cł.     |     |      |      | D    | H수일 윌볼 | 를 집계<br>  | ~ |
| 수익      | 13      | 매매홋     | 친수 🛛    | 매도액     |         | 매수액 |      | 매매량  |      | 도일 물론  | 물 집계      | ~ |
| 매도₩매수   | 3월      | 4월      | 5월      | 6월      | 7월      | 8월  | 9월   | 10월  | 11월  | 12월    | 계         | ^ |
| 2월      | 0       | 0       | 0       | 0       | 0       | 0   | 0    | 0    | 0    | 0      | 76,395    |   |
| 3월      | 16,432  | 0       | 0       | 0       | 0       | 0   | 0    | 0    | 0    | 0      | 51,634    |   |
| 4월      | 19,861  | 9,711   | 0       | 0       | 0       | 0   | 0    | 0    | 0    | 0      | 29,572    |   |
| 5월      | 0       | 284,312 | 0       | 0       | 0       | 0   | 0    | 0    | 0    | 0      | 284,312   |   |
| 6월      | 0       | 115,858 | 139,562 | 0       | 0       | 0   | 0    | 0    | 0    | 0      | 165,396   |   |
| 7월      | 0       | 0       | 20,993  | 0       | 303,054 | 0   | 0    | 0    | 0    | 0      | 343,421   |   |
| 8월      | 0       | 0       | 0       | 0       | 29,870  | 0   | 0    | 0    | 0    | 0      | 29,870    |   |
| 9월      | 0       | 0       | 0       | 0       | 0       | 0   | 0    | 0    | 0    | 0      | 0         |   |
| 10월     | 0       | 0       | 0       | 0       | 0       | 0   | 0    | 0    | 0    | 0      | 0         |   |
| 11월     | 0       | 0       | 0       | 0       | 0       | 0   | 0    | 0    | 0    | 0      | 0         |   |
| 12월     | 0       | 0       | 0       | 152,890 | 0       | 0   | 0    | 0    | 0    | -12    | 152,878   | a |
| 계       | 36,293  | 409,881 | 160,555 | 456,640 | 409,628 | 0   | 0    | 0    | 0    | -9,639 | 2,211,844 | ~ |
| <       |         |         |         |         |         |     |      |      |      |        |           |   |
|         |         |         |         |         |         |     | . ПН | 도기주  | ~    |        |           | ( |
| 1,000,0 | 00      |         |         |         |         |     |      |      |      |        |           |   |
| 800,0   | 00      |         |         |         |         |     |      |      |      |        |           |   |
| 600,0   | 00      |         |         |         |         |     |      |      |      |        |           |   |
| 400,0   | 00 -    |         |         |         |         |     |      |      |      |        |           |   |
| 200,0   |         |         |         |         |         |     |      |      |      |        |           |   |
|         | 1월      | 2월      | 3월      | 4월      | 5월      | 6월  | 7월   | 8월 9 | 월 10 | 월 11 월 | 릴 12월     |   |

을 기준으로 일별, 월별, 년도별 추계 및 월별, 요일별 집계로 분석해 줍니다.

따라서 자신의 **월별 매매패턴, 수익률, 요일별 매매 패턴, 수익률** 등을 일목 요연하 게 한눈에 파악할 수 있으며 매매 전략에 활용할 수 있습니다.

위 화면 참조.

### 4) 기타 기능

- **가) 증시 격언기록 및 간단한 메모** 간단한 메모장이며 제목의 문자열로 조회할 수 있습니다.
- 나) 글쓰기
  - ① 오른쪽 상단의 [새글]버튼을 누릅니다.
  - ② 제목 및 내용을 입력하고 [적용]버튼을 누릅니다.
- 다) 글 수정하기
  - ① 수정할 글을 왼쪽 제목리스트에서 선택합니다.
  - ② 글을 수정하고 [적용]버튼을 누릅니다.

### 라) 글 삭제 하기

- ① 수정할 글을 왼쪽 제목리스트에서 선택합니다.
- ② 오른쪽 상단의 [삭제]버튼을 누릅니다.
- ③ 삭제 확인창에서 [Yes]를 선택하면 삭제됩니다.

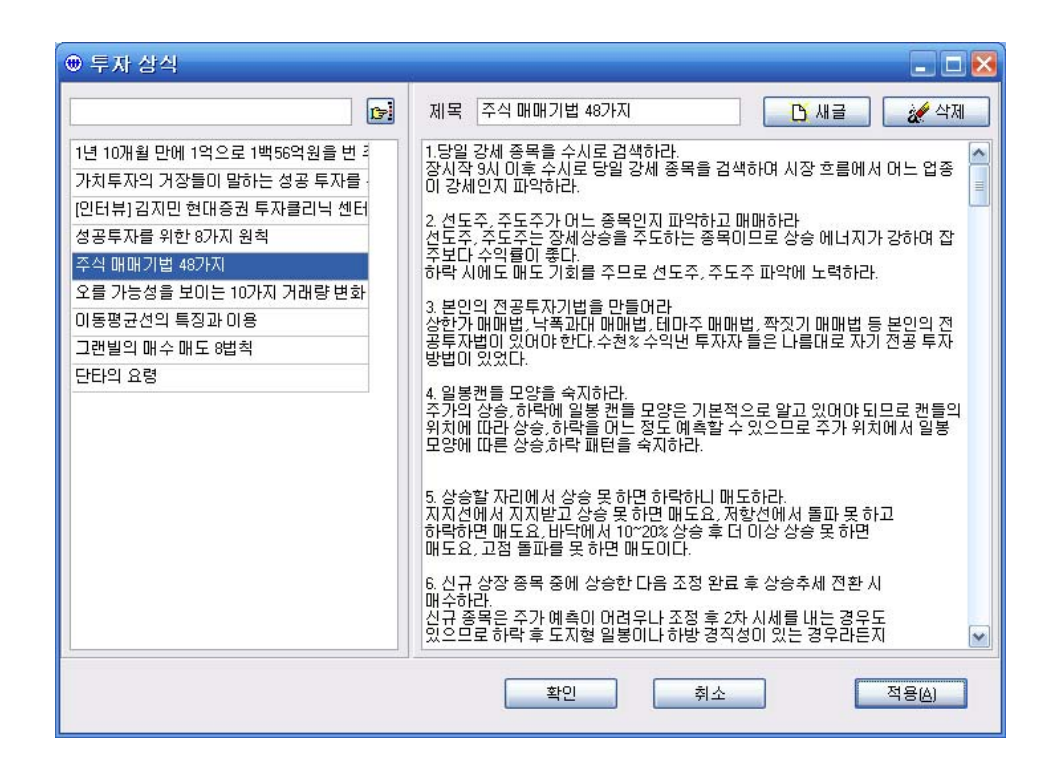

# 마) 조회하기

- ① 왼쪽 조회 입력창에 조회할 내용 일부를 입력합니다.
- ② 엔터키를 누르거나 조회 버튼 (☞)을 누릅니다.
- ③ 문자열 "투자"를 조회했을 때의 화면입니다.

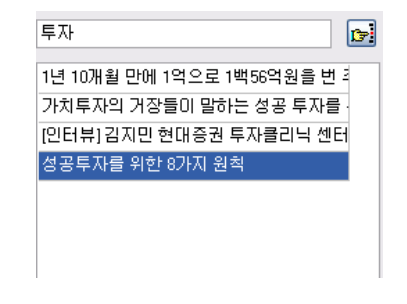

# 5) 주식투자 모의 게임

간단한 매매 수익률 게임입니다.

- 가) 게임방법
  - 시작 시 매매에 사용할 시작금액을 입력합니다. 기본 1,000,000 원으로 설 정되어 있습니다.
  - ② 시작 주가를 선택합니다. (종목은 한 종목만 가지고 샀다, 팔았다 해야 합니다. ^^)
  - ③ [게임시작]버튼을 누릅니다.

| 주식 매매 선택                           | ×                  |
|------------------------------------|--------------------|
| 보유 현금 : 1,000,000                  | 총 평가금액 : 1,000,000 |
| 주식 보유량 : 0                         | 수익금액 : <b>0</b>    |
| 현재 주가 (매매 가격): 989<br>매매 수량(I) 🌆 🍃 |                    |
| 주가가 내릴 확                           | 률이 62% 입니다.        |
| 매수 매도                              | 지나감 게임중단           |

- ④ 위 화면과 같은 매매 선택화면이 나타납니다. 처음 입력된 주가를 기준으로 오르거나 내린 현재 주가(매매가격)이 표시되며, 다음에 주가가 오르거나 내 릴 확률이 표시됩니다.
- ⑤ 내리거나 오를 확률을 기준으로 판단하여 <매매수량>을 입력하고 [매수] 또 는 [매도]를 선택하여 거래를 하며, 매매할 의사가 없는 경우 [지나감]을 선 택합니다.
- ⑥ 게임을 마치려면 [게임중단]을 선택합니다.

| ● 주식                              | 투자 모의 | 게입        |                                             |          |           |           |                        |                      |    |
|-----------------------------------|-------|-----------|---------------------------------------------|----------|-----------|-----------|------------------------|----------------------|----|
| 시작금액                              | 1     | 1,000,000 | 시작주가                                        |          | 1,000 게임/ | 시작 엑셀     | !파일로 결과 저종             | 장 닫기                 | יו |
| 번호                                | 수량    | 매매가       | 구분                                          | 보유량      | 보유현금      | 평가총액      | 수익                     | 수익률                  | ^  |
| 3                                 | 1,000 | 1,030     |                                             | 1,000    | 32,000    | 1,062,000 | 62,000                 | 6.20                 |    |
| 4                                 | 1,000 | 918       | 매도                                          | 0        | 950,000   | 950,000   | -50,000                | -5.00                |    |
| 5                                 | 800   | 970       | 매수                                          | 800      | 174,000   | 950,000   | -50,000                | -5.00                |    |
| 6                                 | 400   | 1,038     | 매도                                          | 400      | 589,200   | 1,004,400 | 4,400                  | 0.44                 |    |
| 7                                 | 400   | 1,129     |                                             | 400      | 589,200   | 1,040,800 | 40,800                 | 4.08                 |    |
| 8                                 | 400   | 1,025     | 매도                                          | 0        | 999,200   | 999,200   | -800                   | -0.08                |    |
| 9                                 | 400   | 903       |                                             | 0        | 999,200   | 999,200   | -800                   | -0.08                |    |
| 10                                | 400   | 880       | 매수                                          | 400      | 647,200   | 999,200   | -800                   | -0.08                |    |
| 11                                | 400   | 857       |                                             | 400      | 647,200   | 990,000   | -10,000                | -1.00                |    |
| 12                                | 400   | 964       | 매수                                          | 800      | 261,600   | 1,032,800 | 32,800                 | 3.28                 |    |
| 13                                | 400   | 904       |                                             | 800      | 261,600   | 984,800   | -15,200                | -1.52                |    |
| 14                                | 400   | 820       |                                             | 800      | 261,600   | 917,600   | -82,400                | -8.24                |    |
| 1,000<br>800<br>600<br>400<br>200 |       | 2 3       | ₹7<br>• • • • • • • • • • • • • • • • • • • | · 변동 그래프 | 8 9 10    | 11 12     | <br><br><br><br><br>13 | 변동 그래프<br>포인트<br>포인트 |    |

- ⑦ 게임을 하는 동안 주 화면에는 위와 같이 매매기록 및 주가변동 그래프가 표시됩니다.
- ⑧ [엑셀파일로 저장]버튼을 누르면 매매기록을 엑셀파일로 저장해 둘 수 있습니다.

### 나) 엑셀파일로 저장하기

메인 화면에서 [Excel] 버튼을 누르면 현재 조회중인 매매일지, 현재보유현황, 지난매도내역 리스트를 엑셀 파일로 저장할 수 있습니다.

#### 다) 엑셀파일로 매수입력

기존 엑셀파일로 보관중인 매매 데이터 중 매수 자료를 직접 엑셀파일을 불러

와서 입력할 수 있습니다.

- 메인화면에서 [Fr Ex]버튼을 누르거나 메뉴에서 <엑셀파일로 작업> <엑 셀파일로 매수입력>을 선택합니다.
- ② 엑셀파일을 입력받은 창이 열립니다. 여기서 보관중인 매매 데이터 엑셀파일
  을 선택합니다.

| 열기                                |                                                                                                    |                    |            |         | ? 🛛            |
|-----------------------------------|----------------------------------------------------------------------------------------------------|--------------------|------------|---------|----------------|
| 찾는 위치(!):                         | 🗀 Data                                                                                                    |                    | <b>v</b> G | 🤌 📂 🛄 - |                |
| Recent<br>UF당 화면<br>나당 화면<br>내 문서 | ▲ 사 플더<br>웹 2005성영초1<br>웹 고약주소록<br>웹 인영호화사<br>웹 소유지주소0-70<br>웹 실업고전국<br>웹 건국실업고<br>웹 주소록<br>웹 중국음식점.주소<br>웹 통장당단<br>웹 BILDM변환<br>웹 Book1<br>웹 dm부평<br>웹 qwe | 은-02<br>록1         |            |         |                |
| 내 네트워크 환경                         | 파일 이름( <u>N</u> ):                                                                                                    | 실업고 전국             |            | ~       | 열기( <u>0</u> ) |
|                                   | 파일 형식( <u>T</u> ):                                                                                                    | Excel Files[*,xls] |            | ~       | 취소             |

③ 왼쪽창에 엑셀파일의 첫 번째 줄의 각 항목이 세로로 표시됩니다.

| 대상파일 - D:\\ProgDev\O                            | kPrgs†                | ¥_OkDM₩Dat           | a₩고객주소록.xls                   |   |
|-------------------------------------------------|-----------------------|----------------------|-------------------------------|---|
| 엑셀파일 [Sheet1] 의 첫번재줄 내용                         | _                     | 증권사                  | 키움증권                          | ~ |
| 우편번호<br>주소                                      | <u>^</u>              | 종목                   |                               |   |
| 상세주소 회사명                                        |                       | 매수일                  |                               |   |
| 전환번호                                            | >>                    | 1주당매수금액              |                               |   |
| 수취인                                             |                       | 수량                   |                               |   |
| 불류!                                             | ~                     | 수수료                  |                               |   |
| 역셀파일에서 자료를 가져오기 시작할 리<br>※ 왼편 창에서 자료를 선택한 후 선택된 | <b>1인 지정</b><br>! 자료에 | : 1 💽 번째<br>해당하는 버튼을 | <b>줄부터 자료가져오기</b><br>· 클릭하세요. |   |
|                                                 |                       | 확인                   | 취소                            |   |

- ④ 왼쪽창에서 종목에 해당하는 항목을 선택하고 [종목]버튼을 누릅니다.
- ⑤ 매수일에 해당하는 항목을 선택하고 [매수일]버튼을 누릅니다.
- ⑥ 위와 같은 방식으로 금액 및 수량, 수수료를 선택합니다.
- ⑦ [확인]버튼을 누르면 엑셀파일이 매수 자료에 저장됩니다.
- ⑧ 매도 창을 열어 매도 기록을 합니다.